# Beskrivelse af hvordan man opretter sig på Scribe<sup>5</sup> Holdsport, og tilslutter sig BTK Tateni

Denne guide er for forældre

| <b>1</b> Gå | ind på: <u>www.holo</u>                                                                                                    | <u>dsport.dk</u>                                                              | ζ                                                                                                    |                                                                                                    |                                                                                                    |                                                                                                    |                                                                                                    |                                                                                                    |
|-------------|----------------------------------------------------------------------------------------------------|-------------------------------------------------------------------------------|----------------------------------------------------------------------------------------------------|----------------------------------------------------------------------------------------------------|----------------------------------------------------------------------------------------------------|----------------------------------------------------------------------------------------------------|----------------------------------------------------------------------------------------------------|----------------------------------------------------------------------------------------------------|
| 2 Klik      | « "Log på"                                                                                                    |                                                                               |                                                                                                    |                                                                                                    |                                                                                                    |                                                                                                    |                                                                                                    |                                                                                                    |
|             | Funktioner H                                                                                                    | vad koster de                                                                 | et? Log p                                                                                                    | <b>a</b> →                                                                                                    |                                                                                                    |                                                                                                    |                                                                                                    |                                                                                                    |
|             |                                                                                                    |                                                                               |                                                                                                    |                                                                                                    |                                                                                                    |                                                                                                    |                                                                                                    |                                                                                                    |
|             |                                                                                                    |                                                                               |                                                                                                    |                                                                                                    |                                                                                                    |                                                                                                    |                                                                                                    |                                                                                                    |
|             | Partners: 🔨 Telens<br>HOLDSP@F                                                                                                    | ж 5М5<br><b>ХТ</b>                                                            | -                                                                                                    | -                                                                                                    |                                                                                                    |                                                                                                    |                                                                                                    |                                                                                                    |
| 8.0         | Partnere: 🔨 Talenc<br>HOLDSP∰R                                                                                                    | x-SMS<br>RT                                                                   | Klub - Kommende aktivite                                                                                                    | ster                                                                                                    |                                                                                                    |                                                                                                    |                                                                                                    |                                                                                                    |
| Ap          | Pattnere: Telenc<br>HOLDSP##R<br>10.15                                                                                                    | * 5M5<br>RT                                                                   | Klub - Kommende aktivite<br>Kommende akti                                                                                                    | eter<br>iviteter                                                                                                    |                                                                                                    |                                                                                                    |                                                                                                    |                                                                                                    |
| 6p          | Partnere: 🐔 Teleno<br>HOLDSP##R<br>10.15<br>< Betaling                                                                                                    | x 5M5<br>2 <b>T</b><br>♥ ■<br>X                                               | Klub - Kommende aktivite<br>Kommende aktivite                                                                                                    | <sup>star</sup><br>iviteter                                                                                                    |                                                                                                    | November 20                                                                                                    | 021                                                                                                    |                                                                                                    |
| R.A.        | Partnere:  Tolene HOLDSP#F  10.15  Kvartalskontingent Mette Holdsoort                                                                                                    | x 5M5<br>2T<br>X                                                              | Kommende aktivite<br>Kommende aktivite<br>() I dag<br>Man                                                                                                    | eter<br><b>iviteter</b><br>Tir                                                                                                    | Ons                                                                                                    | November 20<br>Iar                                                                                                    | 021<br>Fre                                                                                                    |                                                                                                    |
|             | Partnere: C Talence<br>HOLDSP (11)<br>4 Betaling<br>Kvartalskontingent<br>Mette Holdsport                                                                                                    | x*5M5<br>2T<br>                                                               | Klub - Kommende aktivite<br>Kommende aktivite<br>C - I dag<br>Man<br>44<br>16 00 Tashing                                                                                                    | eter<br>iviteter<br>Ir<br>Se0072emmg                                                                                                    | 2.<br>1500 Titering                                                                                                    | November 20<br>Ior<br>2<br>3                                                                                                    | D21<br>4. Fre<br>4. Listo Märnandstreichig                                                                                                    | 5. 945 5x                                                                                                    |
|             | 10.15<br>Kvartalskontingent<br>Mette Holdsport<br>Total fer gebyr<br>Administrationshonorar                                                                                                    | xr 5M5<br>27<br>                                                              | Klub - Kommende aktivite<br>Kommende aktivite<br>C ) I dag<br>Man<br>44<br>36007ashin<br>UI Dove<br>2100 Tashin<br>3200 Tashin                                                                                                    | tter<br>iviteter<br>1 Ir<br>1 Stato Taoring<br>str. Page<br>211<br>2000 Taoring                                                                                                    | Z.<br>1500 Taering<br>1.0 Taering<br>1.0 Taering                                                                                                    | November 20<br>Ter<br>3<br>500 Staning<br>2100 Staning<br>2100 Staning                                                                                                    | D21<br>4.<br>3.500 Mikmaddingshig<br>Ui Diviging Und Piper<br>2.5.<br>3.700 Tearing                                                                                                    | 5<br>9:45 50<br>11 Prov<br>11 1<br>9:45 50                                                                                                    |
|             | Partnere: C Talence<br>HOLDSP#FR<br>10.15<br>C Betaling<br>Kvartalskontingent<br>Mette Holdsport<br>Total før gebyr<br>Administrationshonorar<br>Total                                                                                                    | ** 5M5<br>2T<br>400,00 kr.<br>9,00 kr.<br>409,00 kr.                          | Klub - Kommende aktivite<br>Kommende aktivite<br>C ) I dag<br>Man<br>48<br>300 Teating<br>Man<br>49<br>300 Teating<br>11 S antig<br>200 Teating<br>31 S antig                                                                                                    | ster<br>stviteter<br>1<br>1<br>5<br>500 Traving<br>210 Traving<br>210 T                                                                                                    | Z<br>1500 Traceleg<br>110 Owner<br>2110 Owner<br>110 Owner<br>2110 Owner<br>21                                                                                                    | November 20<br>Iar<br>3<br>500 Tanking<br>200 Tanking<br>200 Tanking<br>200 Tanking<br>200 Tanking<br>200 Tanking<br>200 Tanking<br>200 Tanking<br>200 Tanking                                                                                                    | 221<br>Fre<br>4.<br>1600 M3/mandstranking<br># 5.<br>1700 Tracking<br>% 216<br>216                                                                                                    | 5<br>94555<br>41576<br>415<br>94556<br>4150<br>41506<br>11500<br>11500                                                                                                    |
|             | 10.15<br>C Betaling<br>Kvartalskontingent<br>Mette Holdsport<br>Total før gebyr<br>Administrationshonorar<br>Total                                                                                                    | × 5M5<br>2T<br>× 400,00 kr.<br>9,00 kr.<br>409,00 kr.                         | Klub - Kommende aktivite<br>Kommende aktivite<br>C I dag<br>Man<br>44<br>14 00 7ashing<br>43<br>14 00 7ashing<br>43<br>14 00 7ashing<br>43<br>14 00 7ashing<br>43<br>14 00 7ashing<br>43<br>19 00 7ashing<br>43<br>19 00<br>19 00<br>19 00<br>19 00<br>19 00<br>19 00<br>19 00<br>100<br>10<br>10<br>10<br>10<br>10<br>10<br>10 | eter<br>iviteter<br>Secondaria<br>Secondaria<br>Se                                                                                                    | 2.<br>Mono Transferg<br>A 10 Transferg<br>A 10 Trans                                                                                                    | November 20<br>Ter<br>2<br>5600 Tanisg<br>3500 Tanisg<br>3500 Tanisg<br>Nordenstein<br>2000 Tanisg<br>19000 Tanisg<br>19000 Tanisg<br>19000 Tanisg<br>19000 Tanisg                                                                                                    | D21<br>Fre<br>4.<br>1.600 M3/madstreaks<br>1.2 Paper<br>1.2 Paper | 5<br>945 Sca<br>945 Sca<br>945 |
|             | 10.15<br>C Betaling<br>Kvartalskontingent<br>Mette Holdsport<br>Total før gebyr<br>Administrationshonorar<br>Total<br>Vælg betalingsmåde                                                                                                    | ** SMS<br>ET<br>** * • • • * • *<br>*<br>400,00 kr.<br>9,00 kr.<br>409,00 kr. | Klub - Kommende aktivite<br>Kommende aktivite<br>Vite<br>I dag<br>Man<br>44<br>3600 Tashing<br>419<br>3200 Tashing<br>419<br>3200 Tashing<br>419<br>3200 Tashing<br>419<br>3200 Tashing<br>419<br>3200 Tashing<br>419<br>3200 Tashing<br>419<br>3200 Tashing<br>419                                                                                                    | eter<br>iviteter<br>iviteter<br>I<br>I<br>I<br>Storoma<br>Storoma<br>Stor | Cres<br>2.<br>Hoto Torace<br>2.3<br>1.00 Torace<br>2.3<br>1.00 Torace<br>2.3<br>1. | November 20<br>Tor<br>2<br>1<br>2<br>2<br>200 Tooring<br>200 Tooring<br>200 To | D21  4.  500 Monaddinaring of the first of the first of t                                                                                                    | 5<br>945 Sc.<br>945 Sc.<br>945 |
|             | 10.15         Image: Control of the second second | ** 5M5<br>2T<br>***********************************                           | Klub - Kommende aktivite<br>Kommende aktivite                                                                                                    | eter<br>iviteter<br>1<br>1<br>1<br>1<br>1<br>1<br>1<br>1<br>1<br>1<br>1<br>1<br>1                                                                                                    | 2.<br>1. 1. 1. 1. 1. 1. 1. 1. 1. 1. 1. 1. 1. 1                                                                                                    | November 20<br>Tor<br>3<br>\$200 Tooring<br>\$200 Tooring                                                                                                    | D21<br>Fre<br>4.<br>5600 Mitmandatisarking<br>152 Draw and 153 Piper<br>153 Draw and 153 Piper<br>154 Draw and 153 Piper<br>154 Draw and 153 Piper<br>154 Draw and 153 Piper<br>154 Draw and 153 Piper<br>154 Draw and 153 Piper<br>154 Draw and 153 Piper<br>154 Draw and 153 Piper<br>154 Draw and 153 Piper<br>154 Draw and 153 Piper<br>154 Draw and 153 Piper<br>154 Draw and 153 Piper<br>154 Draw and 153 Piper<br>154 Draw and 153 Piper<br>154 Draw and 154 Draw and 154 Draw a                                                                                                    | 5<br>945 50<br>112 Para<br>113 0<br>1360 0<br>1460 0<br>1460 0<br>1460 0<br>122<br>122                                                                                                    |
|             | 10.15       Betaling         Kvartalskontingent       Betaling         Mette Holdsport       Mette Holdsport         Total før gebyr       Administrationshonorar         Total       Vælg betalingsmåde         O       O       MobilePay                                                                                                    | ¥*5M5<br>200<br>400,00 kr.<br>9,00 kr.<br>409,00 kr.                          | Klub - Kommende aktivite<br>Kommende aktivite<br>C > I dag<br>Man<br>40<br>700 Tashing<br>ULI Denge<br>1000 Tashing<br>ULI Denge<br>1000 Tashing<br>1000 Tashing                                                                                                    | eter<br>riviteter<br>1 Vir<br>1 Se00 Troning<br>2 Se00 Troning<br>2 Se00                                                                                                    | Ons           2           1500 Transforg<br>nt3 base<br>strates<br>transformer<br>transformer<br>trans                                              | November 20<br>Ior<br>3<br>500 Stanky<br>Microsoft<br>10<br>300 Stanky<br>Microsoft<br>10<br>10<br>10<br>10<br>10<br>10<br>10<br>10<br>10<br>10                                                                                                    | 221<br>500<br>500<br>500<br>500<br>500<br>500<br>500<br>50                                                                                                    | 5<br>5<br>5<br>5<br>5<br>5<br>5<br>5<br>5<br>5<br>5<br>5<br>5<br>5                                                                                                    |

# **3** Klik "Opret en konto"

| Ivis af klubber og fore   engede foreninger til   port til kontingentopi   msadministration on   Har du ikke en konto? Opret en konto  ( profil > Book et online møde) | oren                                                                    |                       | ller du glemt die odgengekede? |
|----------------------------------------------------------------------------------------------------|-------------------------------------------------------------------------|-----------------------|--------------------------------|
| engede foreninger til<br>port til kontingentopk<br>msadministration on<br>Har du ikke en konto? Opret en konto<br>t profil > Book et online møde >                     | lvis af klubber og fore                                                 |                       | Har du glemt din adgangskode?  |
| Har du ikke en konto? Opret en konto                                                                                                    | engede foreninger til<br>port til kontingentopk<br>msadministration onl |                       |                                |
|                                                                                                    | t profil > Book et online mode                                          | Har du ikke en konto? | Opret en konto                 |
|                                                                                                    |                                                                         |                       |                                |
|                                                                                                    |                                                                         |                       |                                |

## 4 Skriv dit fornavn og efternavn samt E-mail

|                                                                                             | Velkommen til Holdsport<br>Opret din Holdsport-konto | × |
|---------------------------------------------------------------------------------------------|------------------------------------------------------|---|
| Mere                                                                                        | Fornavn(e) Efternavn                                 |   |
| foren                                                                                       | E-mail<br>Mobil                                      |   |
| Tusindvis af klubber og fore<br>flerstrengede foreninger til<br>Holdsport til kontingentopk | EsbenBach                                            |   |

| Mere                                                    | John Pedersen                                                                                                    |
|---------------------------------------------------------|----------------------------------------------------------------------------------------------------|
| foren                                                   | ohaviwrntkiuidihar@cazlg.com                                                                                                    |
|                                                         | Mobil                                                                                                    |
| usindvis af klubber og fore                             | EsbenBach                                                                                                    |
| oldsport til kontingentopk<br>redlemsadministration onl | •••••                                                                                                    |
|                                                         | Jeg er mindst 16 år eller har fået mine forældres tilladelse*                                                                                       |
| Opret profil > Book et onl                              | Jeg accepterer bruger- og persondatabetingelserne samt<br>privatlivspolitik og giver mit samtykke til behandling af persondata hos<br>Holdsport.    |
|                                                         | Jeg vil gerne modtage relevante e-mails/push-notifikationer/SMS'er fra<br>Holdsport. Disse indeholder info om nye funktioner, tips & tricks, og kan |

# **6** Klik "Jeg er mindst 16 år eller har fået mine forældres tilladelse"

| foren                                                        | ohaviwrntkiuidihar@cazlg.com                                                                                                    |
|--------------------------------------------------------------|----------------------------------------------------------------------------------------------------|
| IOICI                                                        | Mobil                                                                                                    |
| Tusindvis af klubber og fore<br>flerstrengede foreninger til | JohnPedersen                                                                                                    |
| Holdsport til kontingentopk<br>medlemsadministration onl     | ••••                                                                                                    |
| Opret profil > Book et onl                                   | Jeg er mindst 16 år eller har fået mine forældres tilladelse*<br>Jeg accepterer bruger- og persondatabetingelserne samt<br>privatlivspolitik og giver mit samtykke til behandling af persondata hos<br>Holdsport.    |
|                                                              | Jeg vil gerne modtage relevante e-mails/push-notifikationer/SMS'er fra<br>Holdsport. Disse indeholder info om nye funktioner, tips & tricks, og kan<br>indeholde reklamer fra vores samarbejdspartnere og sponsorer. |
|                                                              | Næste                                                                                                    |

7 Klik "Jeg accepterer bruger- og persondatabetingelserne samt privatlivspolitik og giver mit samtykke til behandling af persondata hos Holdsport."

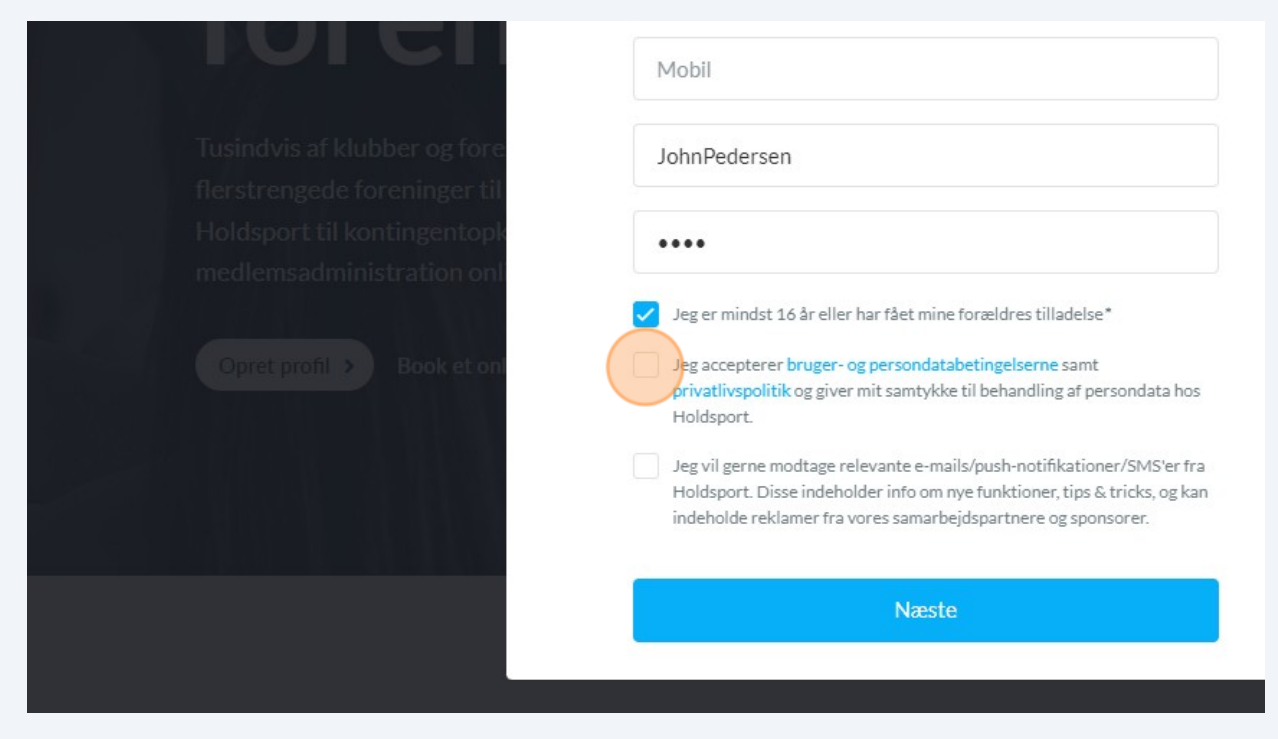

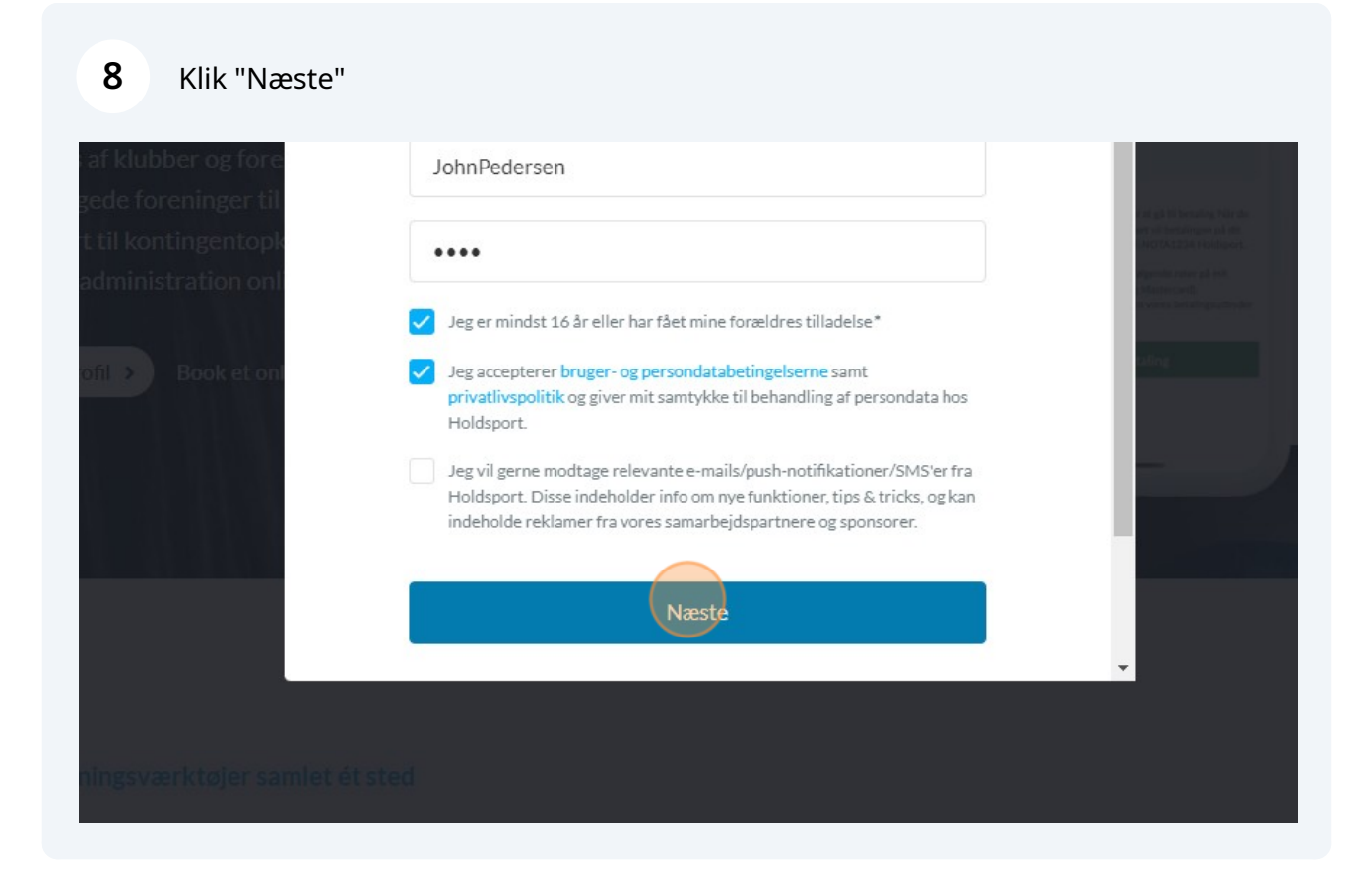

9 Klik "Opret forældreprofil"

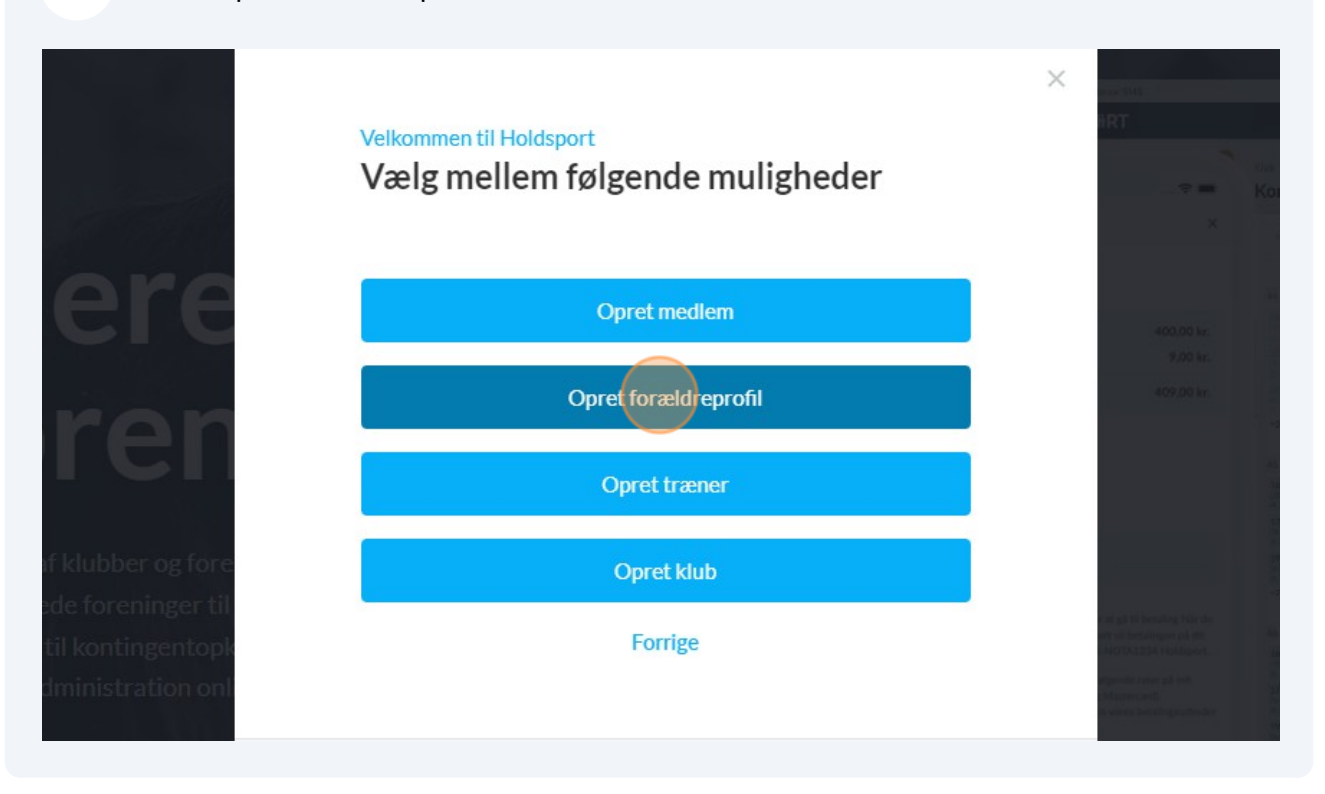

## **10** Klik på indstillinger

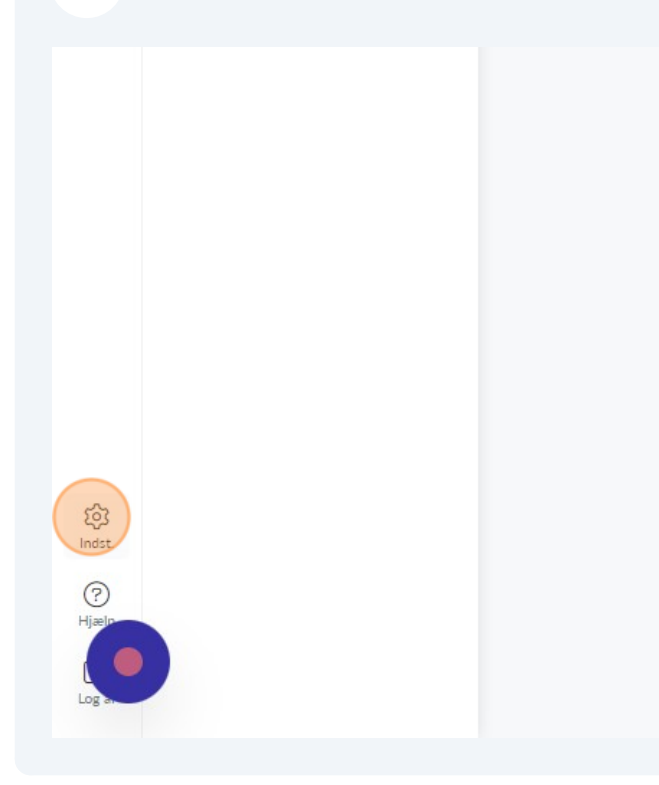

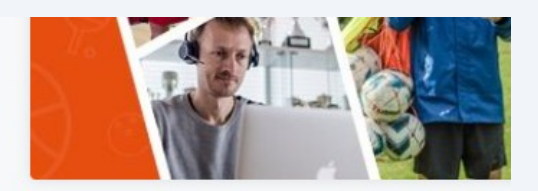

# 11 Klik "Profilindstillinger"

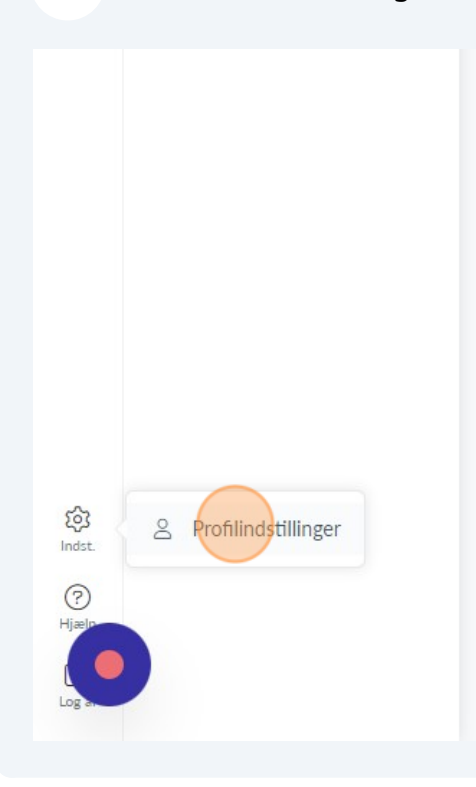

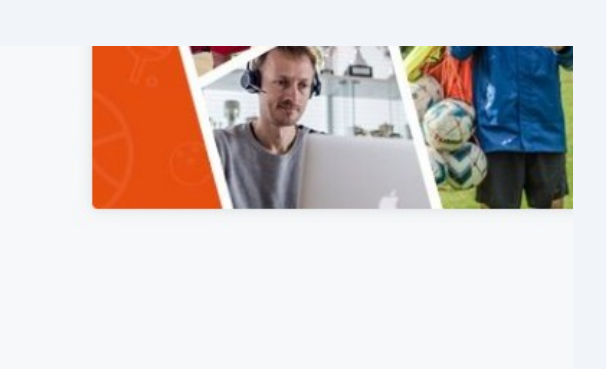

# 12 Klik "Forældreprofil"

| E-mail-notifikationer<br>Push-notifikationer<br>Abonnementer og                                           | Fødselsdag<br>Fødselsda                                       |
|----------------------------------------------------------------------------------------------------|---------------------------------------------------------------|
| betalinger<br>Kontingent<br>Abonnementer<br>Kontoadministration<br>Administrer profiler<br>Forældreprofil | Kontaktinformation<br>E-mail*<br>ohaviwrntkiuidihar@cazlg.com |
| Slet min profil                                                                                           | E-mail<br>E-mail<br>Telefon<br>Gade<br>Gade                   |

#### 13 Klik "Tilknyt profil"

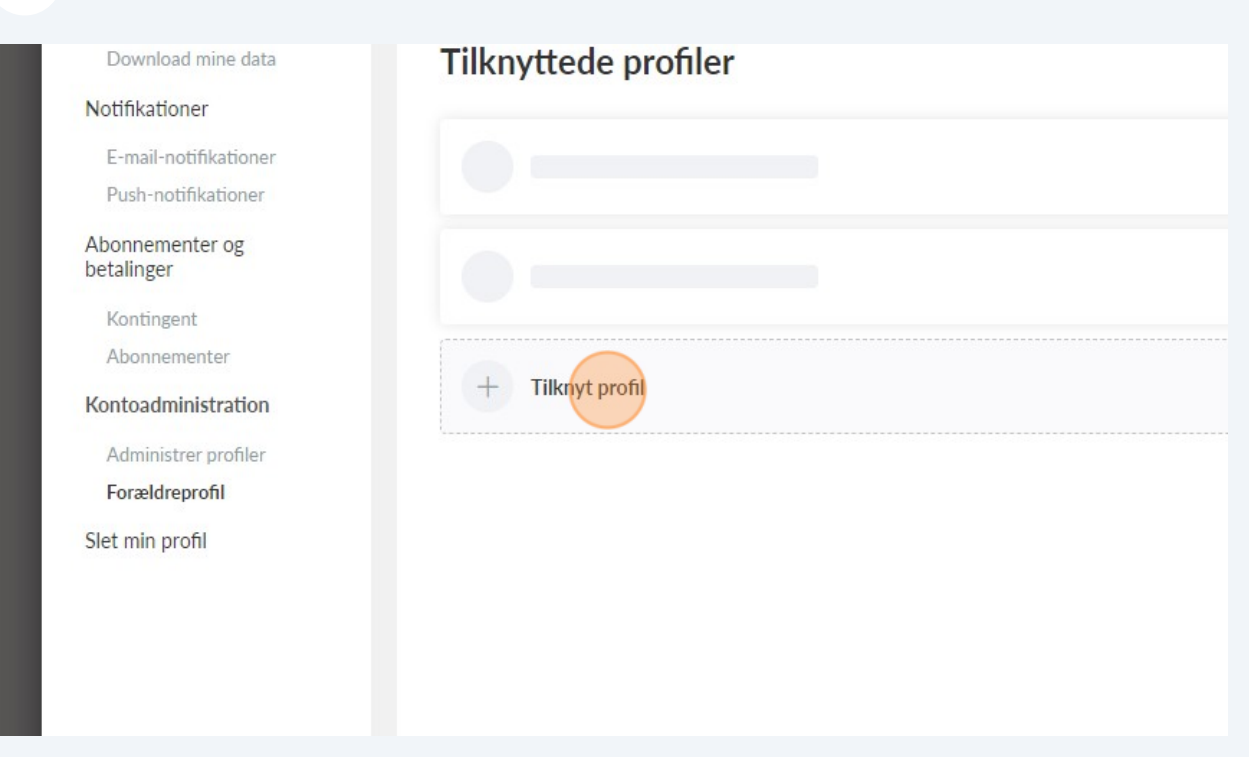

#### 14 Klik på "opret profil". Under "Tilkynet et barn"

| og      |                                                                                                    |
|---------|----------------------------------------------------------------------------------------------------|
| ration  | Tilknyt profil                                                                                                   |
| rofiler |                                                                                                    |
| 111     | Tilknyt et barn                                                                                                  |
|         | + Opret profil<br>Opret en ny profil, som skal tilknyttes som dit barn                                           |
|         | + Tilknyt eksisterende profil<br>Tilknyt en eksisterende profil som dit barn                                     |
|         | Tilknyt en forælder                                                                                              |
|         | <ul> <li>Opret profil</li> <li>Opret en ny profil, som skal tilknyttes som forælder til</li> <li>John</li> </ul> |
|         | + Tilknyt eksisterende profil<br>Tilknyt en eksisterende profil som forælder til John                            |

| Tilkn                          | yt et barn              |
|--------------------------------|-------------------------|
| Fornavn*<br>Fornavn(e)         | Efternavn*<br>Efternavn |
| Login-oplysninger              | 1                       |
| EsbenBach<br>Er allerede brugt |                         |
| Adgangskode                    |                         |
| •••••                          |                         |
|                                |                         |

# **16** Klik på " Brugernavn" feltet. Eventuelt spørg dit barn hvad hans/hendes brugernavn skal være

| Fornavn*           | Efternavn* |
|--------------------|------------|
| Mikkel             | Pedersen   |
|                    |            |
| Login-oplysninger  |            |
| Brugernavn*        |            |
| EsbenBach          |            |
| Er allerede brugt  |            |
| Adgangskode        |            |
| •••••              |            |
|                    |            |
| Kontaktinformation |            |
|                    |            |

Klik på "Adgangskode" feltet. Bed dit barn om at indtaste en adgangskode

| Login-oplysninger                                   |
|-----------------------------------------------------|
| Brugemavn*                                          |
| Brugernavn                                          |
| Skal udfyldes                                       |
| Adgangskode<br>•••••••••••••••••••••••••••••••••••• |
| E-mail*                                             |
| E-mail                                              |
| Mobil                                               |

Klik "Jeg er mindst 16 år eller har fået mine forældres tilladelse"

| Mobil                                                                                                    |
|----------------------------------------------------------------------------------------------------|
| Mobil                                                                                                    |
| Gade & husnummer                                                                                                    |
| Adresse                                                                                                    |
| Postnummer                                                                                                    |
| Postnummer                                                                                                    |
| Jeg er mindst 16 år eller har fået mine forældres tilladelse<br>Jeg accepterer bruger- og persondatabetingelserne samt privatlivspolitik og g<br>Jeg vil gerne modtage relevante e-mails/push-notifikationer/SMS'er fra Holds<br>reklamer fra vores samarbejdspartnere og sponsorer. |
| Tilbage                                                                                                    |

**19** Klik "Jeg accepterer bruger- og persondatabetingelserne samt privatlivspolitik og giver mit samtykke til behandling af persondata hos Holdsport."

| Mobil                                                                                                    |
|----------------------------------------------------------------------------------------------------|
| Mobil                                                                                                    |
| Gade & husnummer                                                                                                    |
| Adresse                                                                                                    |
| Postnummer                                                                                                    |
| Postnummer                                                                                                    |
| Jeg er mindst 16 år eller har fået mine forældres tilladelse<br>Jeg accepterer bruger- og persondatabetingelserne samt privatlivspolitik og giv<br>Jeg vil gerne modtage relevante e-mails/push-notifikationer/SMS'er fra Holdspi<br>reklamer fra vores samarbejdspartnere og sponsorer. |
| Tilbage                                                                                                    |
|                                                                                                    |

20 Klik på "\* E-mail" feltet. Skriv dit barns E-mail. Du kan også bruge forældrerens E-mail

| Adgangskode        |    |
|--------------------|----|
| ••••               |    |
|                    |    |
| Kontaktinformation |    |
| E-mail*            |    |
| E-mail             |    |
| Mobil              |    |
| Mobil              |    |
| Gade & husnummer   |    |
| Adresse            |    |
| Postnummer         | Ву |
| Postnummer         | Ву |

Made with Scribe - https://scribehow.com

# 21 Klik "Opret"

| Ву                                                                                     |   |
|----------------------------------------------------------------------------------------|---|
| Ву                                                                                     |   |
|                                                                                        |   |
|                                                                                        |   |
| k og giver mit samtykke til behandling af persondata hos Holdsport.                    |   |
| Holdsport. Disse indeholder info om nye funktioner, tips $\&$ tricks, og kan indeholde |   |
|                                                                                        |   |
|                                                                                        |   |
| Opret                                                                                  |   |
|                                                                                        | * |
|                                                                                        |   |

# 22 Klik på "Administrer profiler"

| E-mail-notifikationer<br>Push-notifikationer<br>Abonnementer og<br>betalinger<br>Kontingent<br>Abonnementer<br>Kontoadministration<br>Administrer profiler<br>Forældreprofil<br>Slet min profil | Fødselsdag<br>Fødselsdag<br>Fødselsdag<br>Kontaktinformation<br>E-mail*<br>ohaviwrntkiuidihar@cazIg.com<br>Ekstra-email |
|----------------------------------------------------------------------------------------------------|----------------------------------------------------------------------------------------------------|
| Slet min profil                                                                                                    | Ekstra-email<br>E-mail<br>Telefon<br>Telefon<br>Gade<br>Gade                                                            |

#### 23 Klik på "Bekræft email"

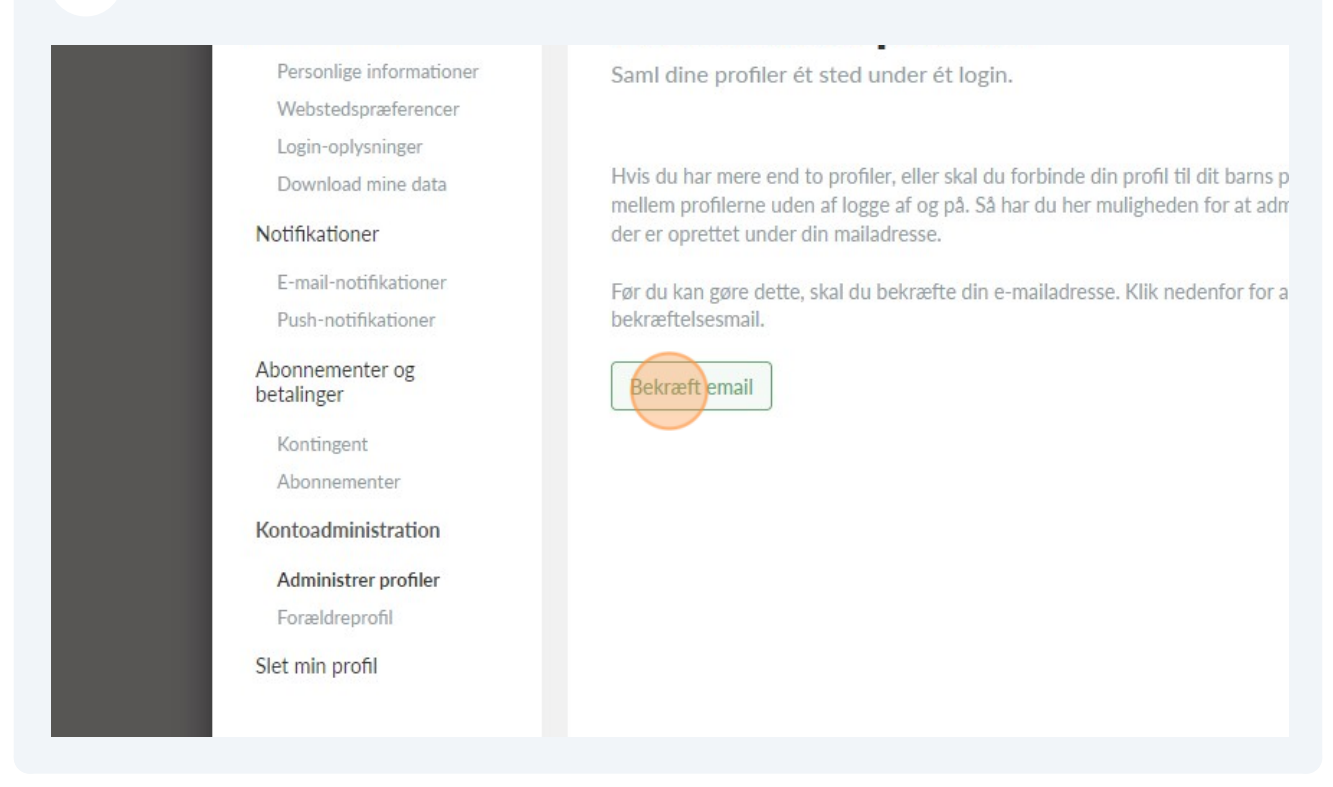

#### 24 I din E-mail indbakke skulle der meget gerne være en mail fra Holdsport. Klil på "Administrer profiler her"

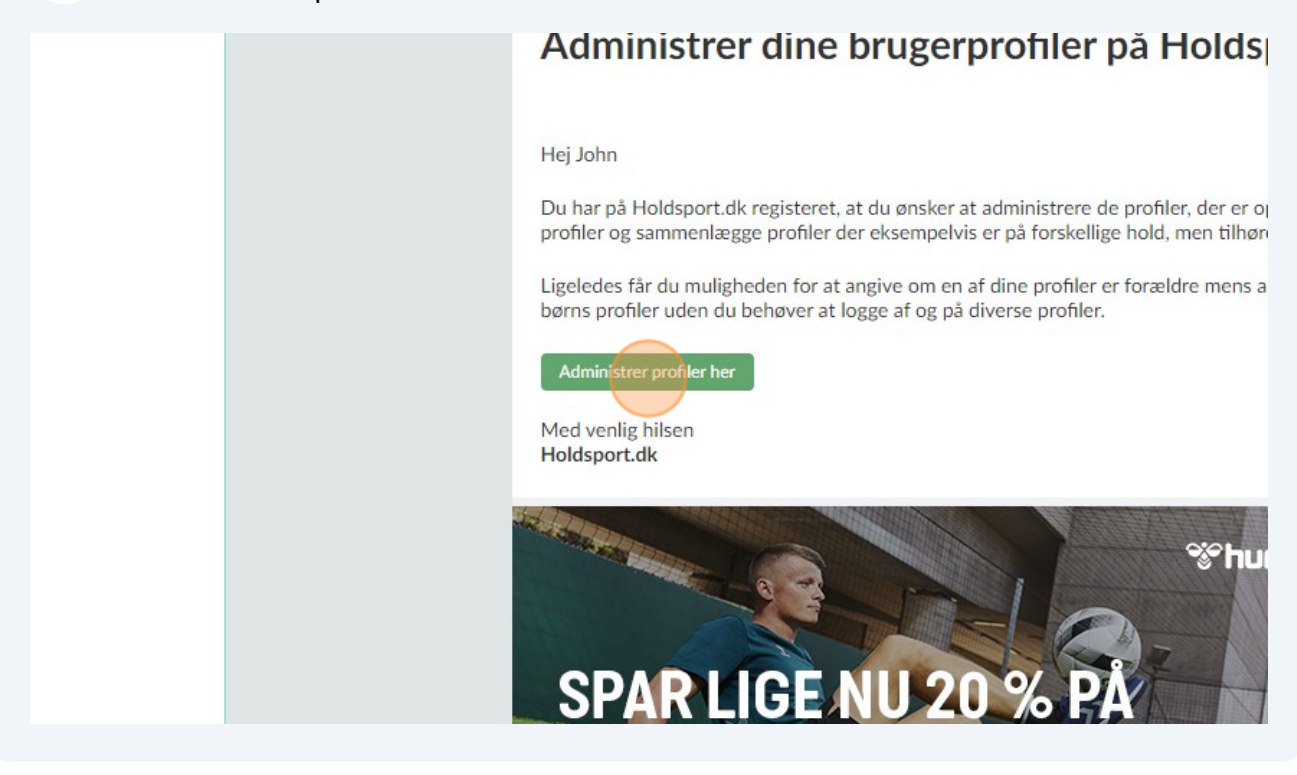

# 25 Klik på dit navn i øverste højre hjørne

|                 |                      | Ŷ | John - |
|-----------------|----------------------|---|--------|
|                 |                      |   |        |
|                 | Kommende aktiviteter |   |        |
| D C             |                      |   |        |
| EN TIL<br>DRT   |                      |   |        |
| $\sum_{\alpha}$ |                      |   |        |

# 26 Tryk på dit barns profil

|      | Kommende aktiviteter | JP John Pedersen<br>Forælder       |
|------|----------------------|------------------------------------|
| (ST) |                      | Mine profiler                      |
| A C  |                      | John Pedersen<br>Forælder          |
|      |                      | MP Mikkel Pedersen<br>Barn         |
| DRT  |                      | + Tilføj barn                      |
| 0    |                      | ·································· |
|      |                      |                                    |
|      |                      |                                    |

#### 27 Klik på "Mine hold"

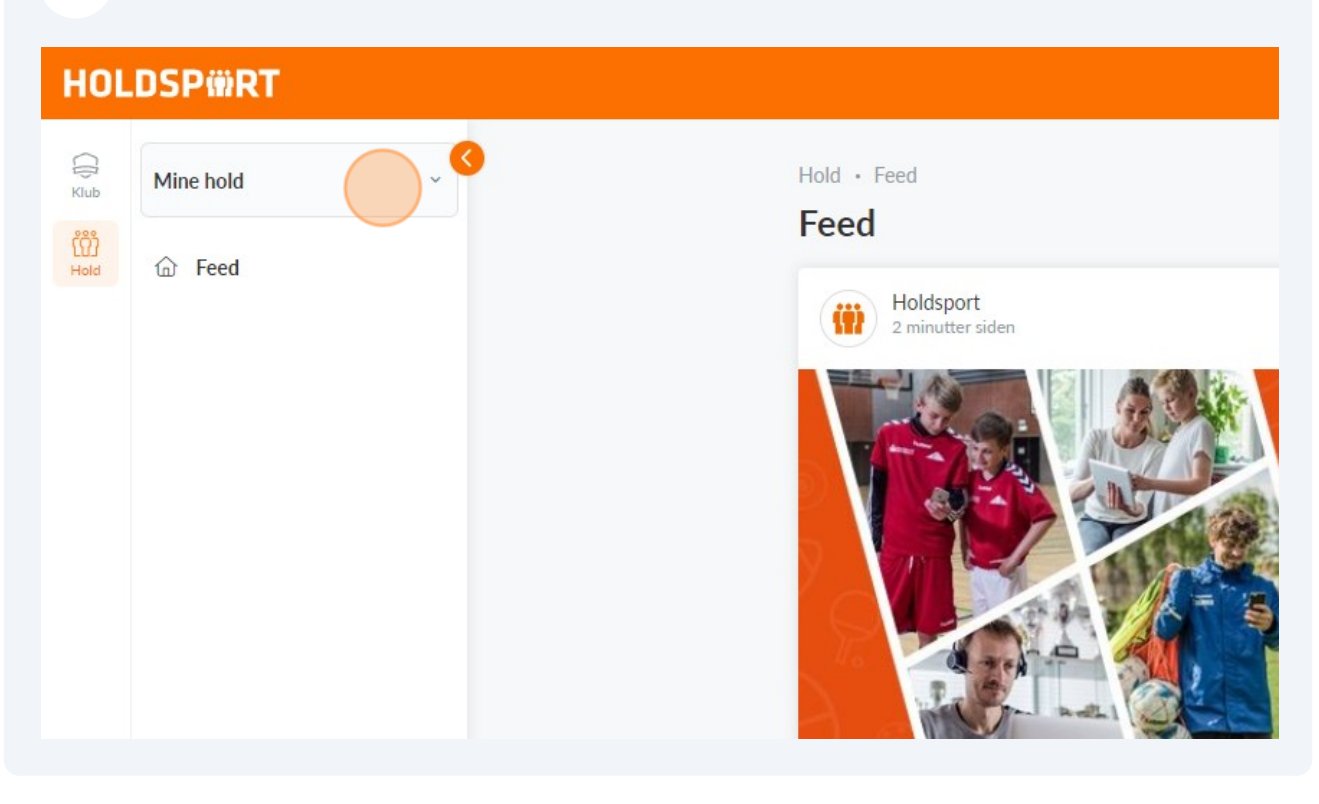

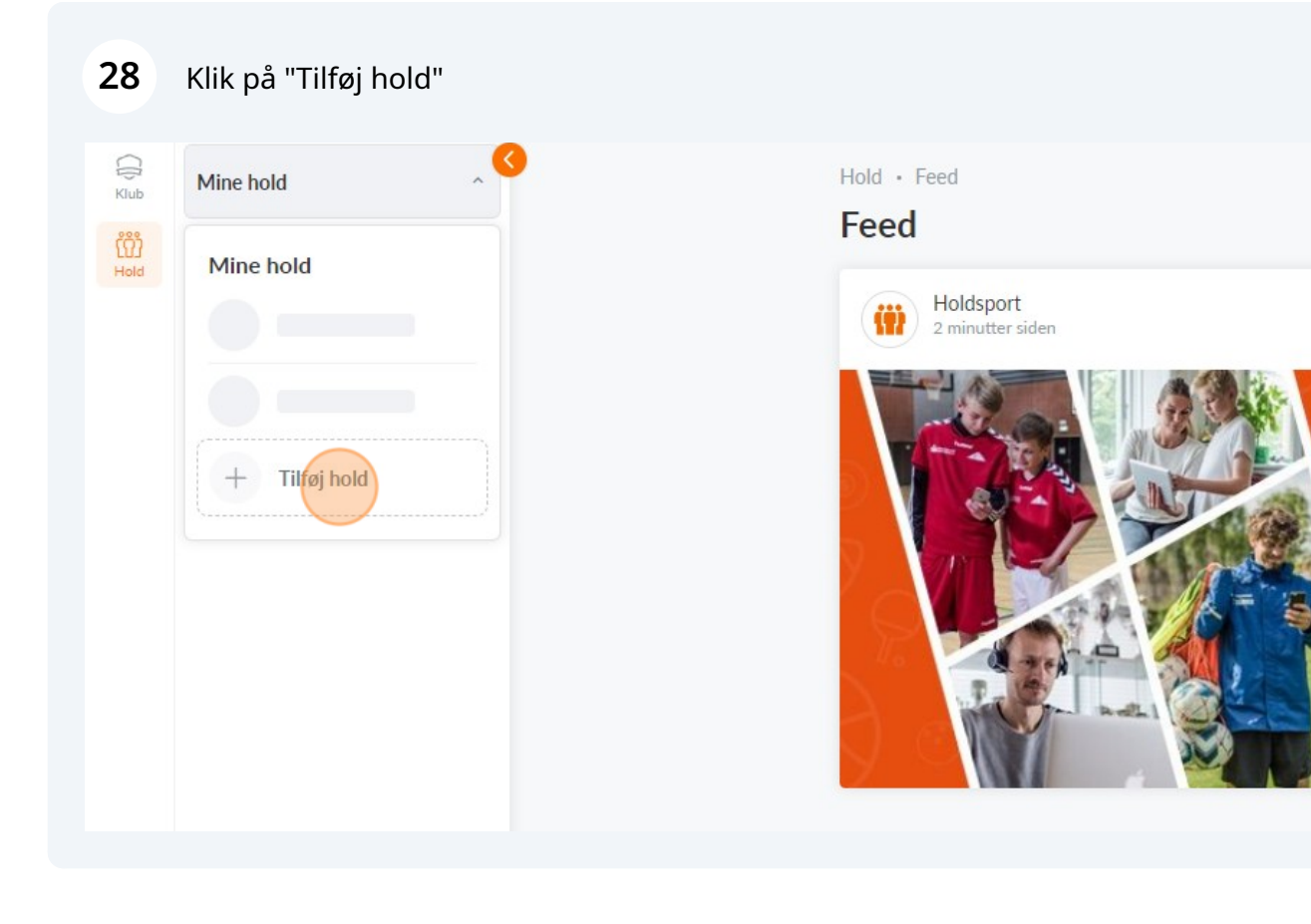

#### 29 Klik på "Tilslut et eksisterende hold"

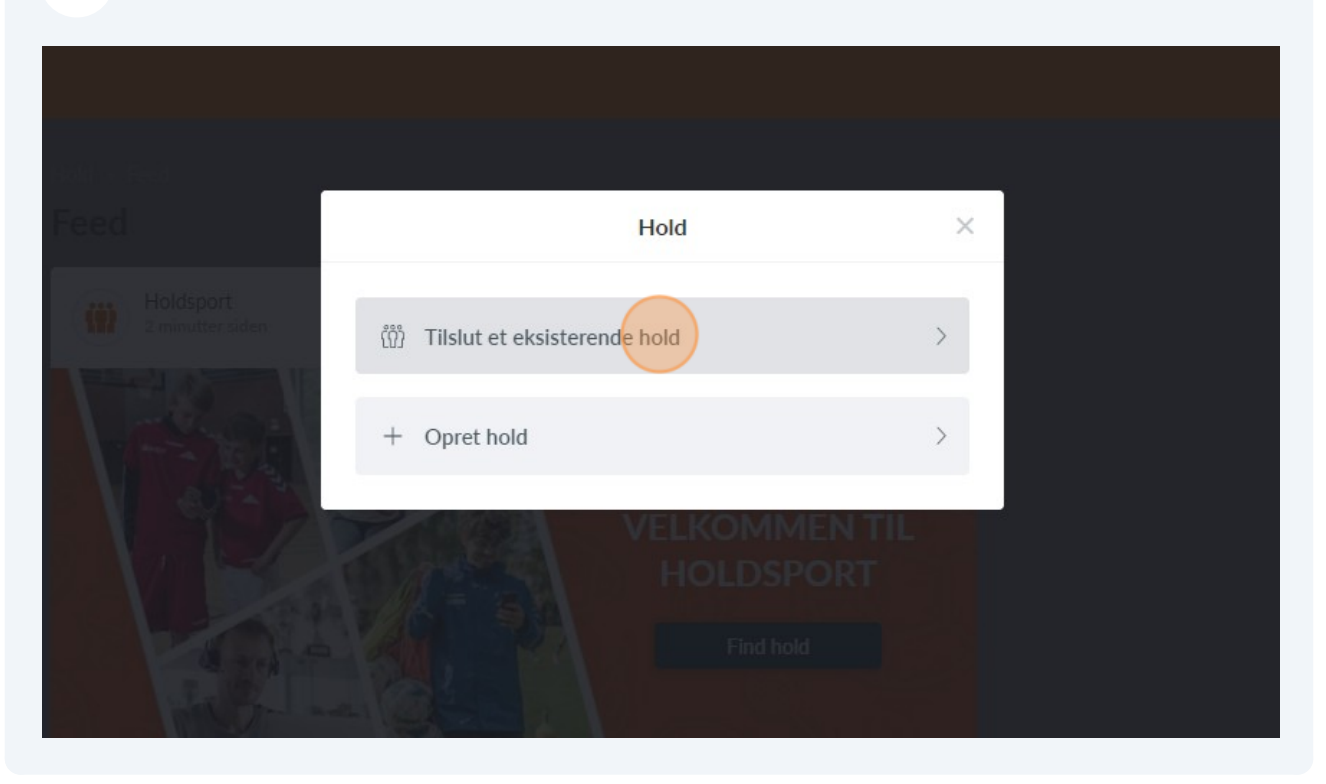

## **30** I det første felt skriver du "TatUng". I det andet felt skal du skrive "vy9"

| Brug holdforkortelse og tilmeldingskode<br>Tilslut dig et hold ved at indtaste holdforkortelsen og holdets tilmeldingskode |
|----------------------------------------------------------------------------------------------------|
| TatUng                                                                                                    |
| Tilmeldingskode                                                                                                    |
|                                                                                                    |

# 31 Klik på"Forbind"

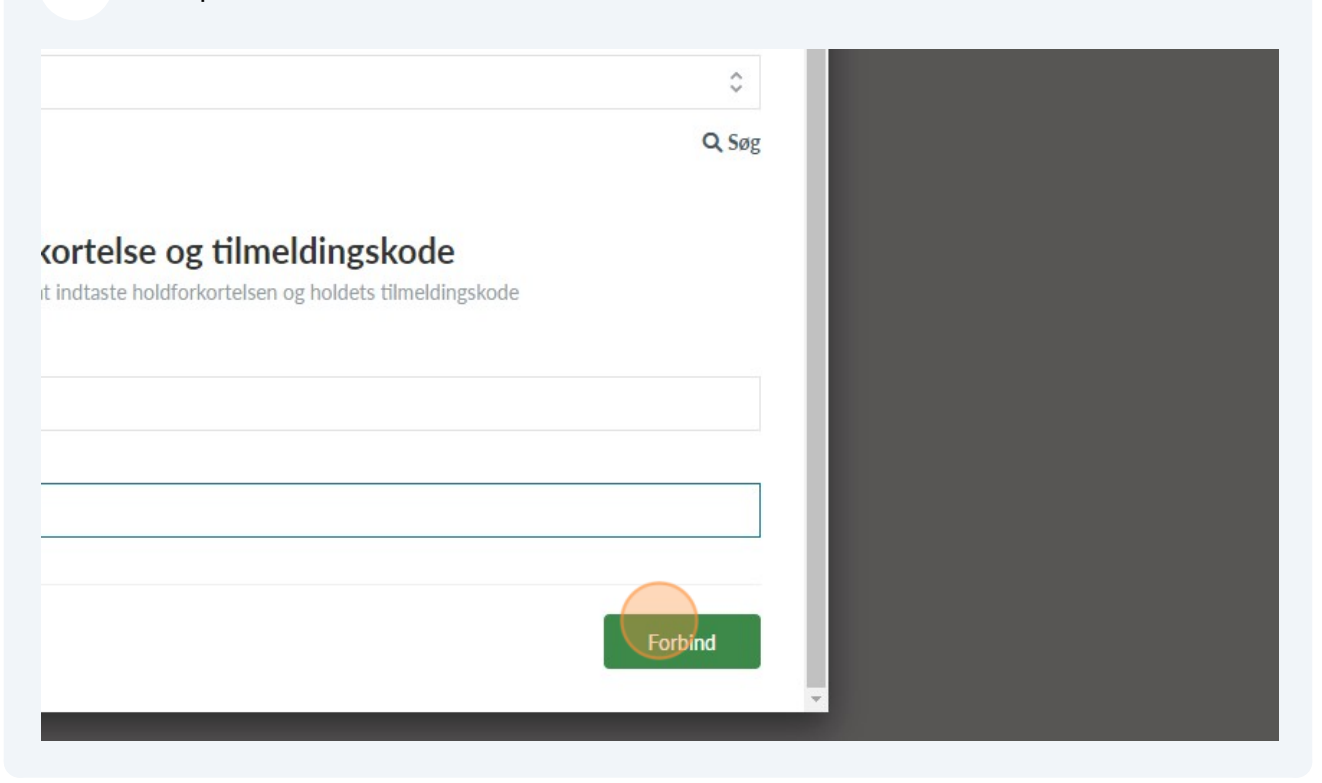